# 2013-06-10-5950.200 - Spec - ROC Enhancements - Import Excel sellsheet file into roc and create a cart.

# **SPECIFICATIONS**

5950.200 - Spec - ROC Enhancements - Import Excel sellsheet file into roc and create a cart.

### Purpose

Import Excel sellsheet file into roc and create a cart.

#### Admin Info

| Purpose           | Import Excel sellsheet file into roc and create a cart. |  |
|-------------------|---------------------------------------------------------|--|
| Requested By      | Steven                                                  |  |
| Spec Created By   | Rajesh S                                                |  |
| Spec Created Date | 06/10/2013                                              |  |
| Spec QA by        | Satish k                                                |  |
| Document Status   | Complete                                                |  |

#### References

Prior Tickets N/A

Documents N/A

### **Functional Requirement**

- Create a new page called 'UploadOrderSheet.aspx' were users can upload the excel order sheet.
- Store the file in the server temp folder with a unique name.
- Create a cart based on the imported sell sheet.
- Redirect user to create order page.
- If cart already exist add sell sheet materials to cart.

# **Solution Summary**

- Create a new page called 'UploadOrderSheet.aspx' were users can upload the excel order sheet.
- Store the file in the server temp folder with a unique name.
- Read the file and convert it to data set. Iterate through the DataRows in the DataSet to identify the materials, sizes and the corresponding values.
  - Convert the excel worksheet into a data set using EPPlus.
  - Do not have to read the image column.
- Create a cart based on the collected data.
- Redirect user to create order page

#### [List test scenarios/cases to be executed here]

|   | Test Scenario                              | Expected Results                                                                             | Actual Result                                                            |
|---|--------------------------------------------|----------------------------------------------------------------------------------------------|--------------------------------------------------------------------------|
| 1 | Roc ->Tools->Import sell<br>sheet.         | Redirect to UploadOrderSheet.aspx page with file update control.                             | redirected to UploadOrderSheet.aspx page which have file upload control. |
| 2 | click on upload control<br>and select file | if it is excel file file need to be import in to roc.<br>other wise give validation message. | if it a valid excel file file uploaded successfully.                     |

# **Solution Details**

[Provide complete technical details for configuration or programming here]

1)Excel files data is imported using EPPlus.

2)Based on sell sheet data created cart.

#### lssues

NA